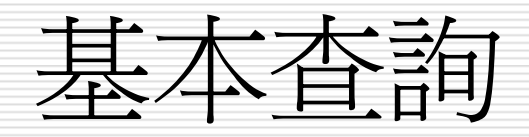

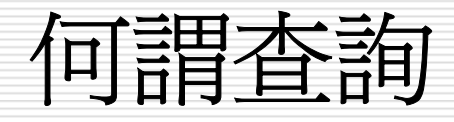

- Access資料庫內的查詢物件,就是針對某一個 或某幾個資料表,依某一個或某幾個特定的條 件過濾出符合條件之記錄,且將其資料欄經過 縮減、運算或合併,以便適時提供適量、正確 有效的內容給使用者。
- 這些查詢工作,若較為單純且使用頻率不是很高時,以前章之篩選方式,直接在資料表上進行即已足夠。但若是過程複雜且經常得用到, 為方便日後重複使用,就有必要將其存為查詢物件。

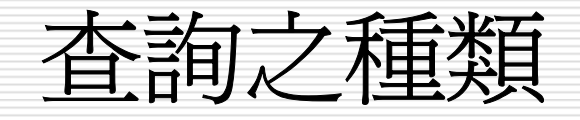

□ 選取查詢

這是最常見的查詢方式,就是依特定條件於資料表中選取(篩選)記錄,也可將其資料欄經 過縮減、運算或合併以產生摘要資料。 其條件可以是固定不變的,也可以隨使用者任

意輸入之條件(參數),以篩選記錄。(後者,又稱參數篩選)

#### □ 交叉資料表查詢

將記錄彙總整理成一個交叉表。如:求各部門內, 不同職稱之員工的薪資分配情況。其薪資部份,可 能是合計、均數、標準差、最大值或最小值。

□ 動作查詢

於依條件(也可能是無條件)選取記錄後,順便進行:產生資料表、更新、刪除或新增等動作。

如:找出所有已婚員工,將其薪資調高5%。對所有 住大台北區的員工電話前加一個2。過濾出一年以前 的交易記錄,轉存到另一新資料表;或將其刪除。

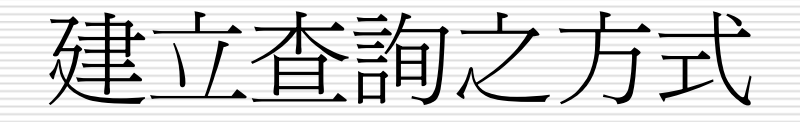

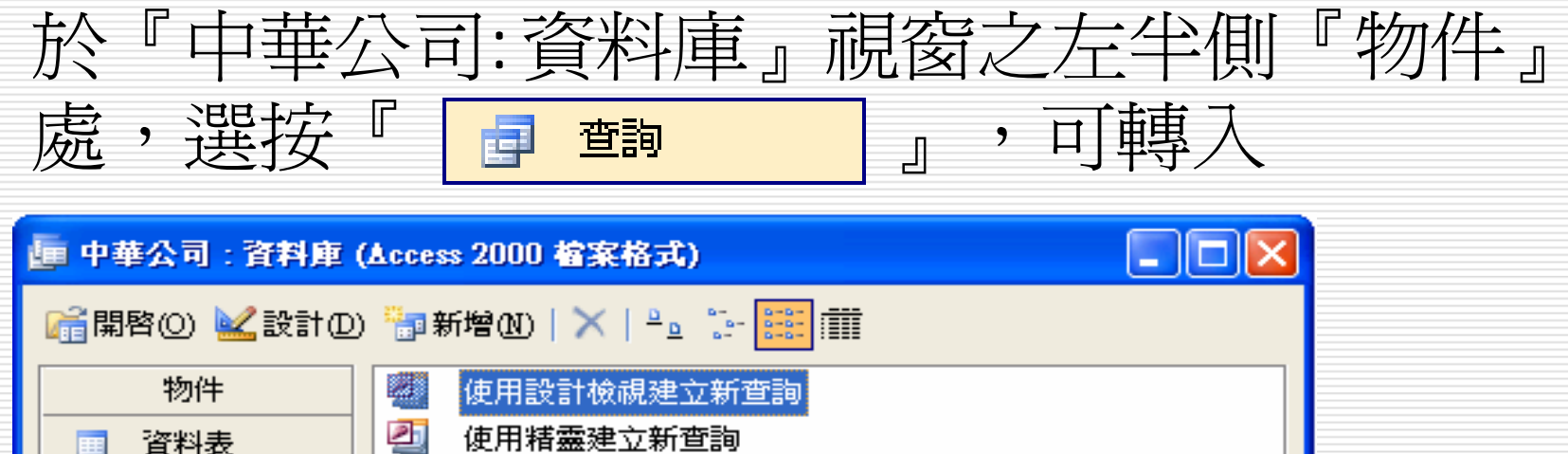

| □ <sup>1</sup> 副新增 M   ×   <sup>2</sup> □ <sup>2</sup> m <sup>1</sup> 副 <sup>1</sup> ■ <sup>1</sup> ■        < |
|----------------------------------------------------------------------------------------------------|
| 物件         使用設計檢視建立新查詢           資料表         運 使用精靈建立新查詢                                                                                                    |
| ·····································                                                                                                    |
|                                                                                                    |
|                                                                                                    |
| □ 表單                                                                                                    |
| ■ 報表                                                                                                    |
| 1 2 2 2 2 2 2 2 2 2 2 2 2 2 2 2 2 2 2 2                                                                                                    |
| □□□□□□□□□□□□□□□□□□□□□□□□□□□□□□□□□□□□□                                                                                                    |
| 🧼 模組                                                                                                    |
|                                                                                                    |
| ────────────────────────────────────                                                                                                    |

## 可到建立查詢之方式,較常用的有:□使用設計檢視建立新查詢

□ 使用精靈建立新查詢

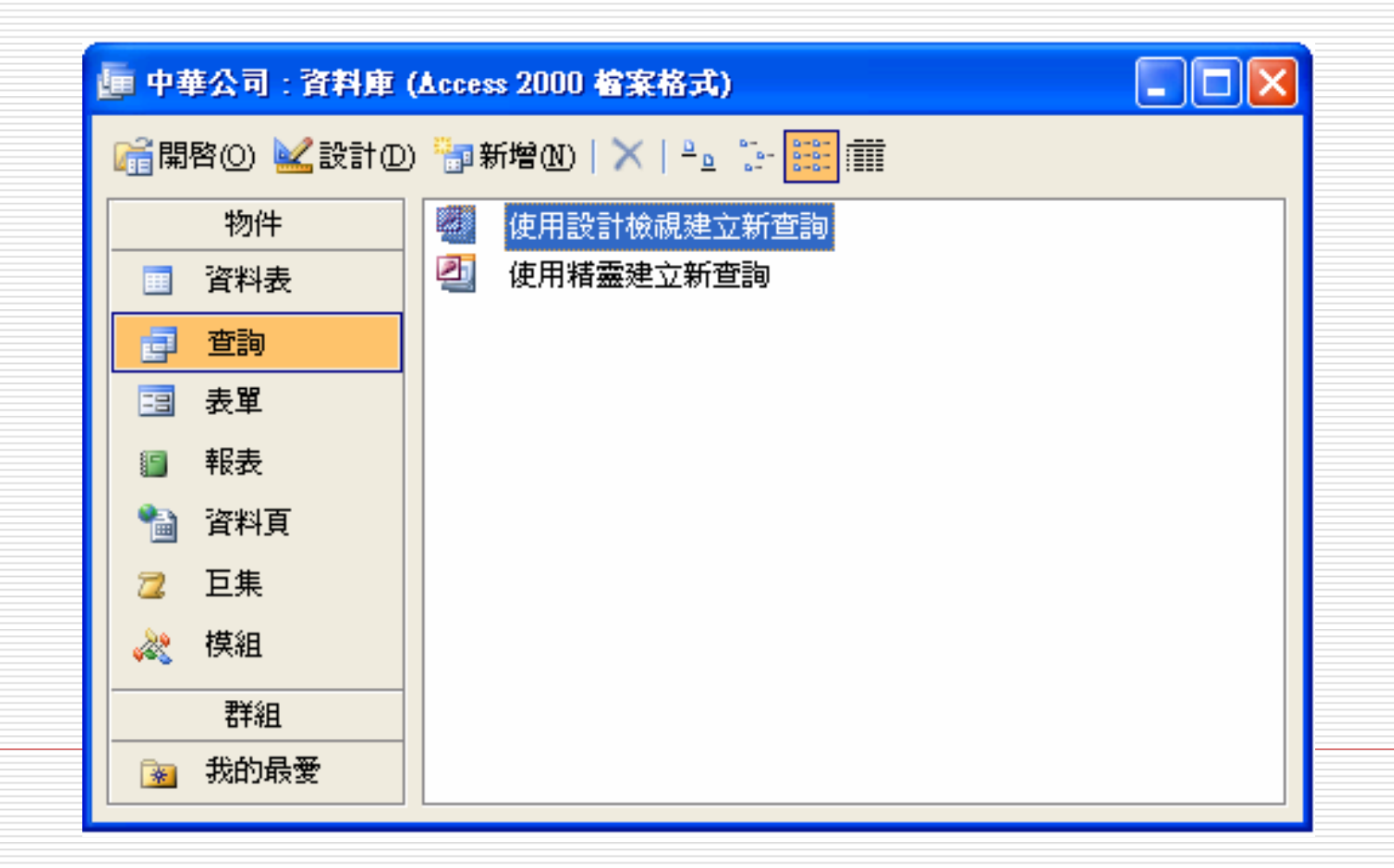

#### 使用精靈建立新查詢

 假定,想只留下『員工』資料表內之:姓名、 地址、電話、薪資等欄資料。其處理步驟為:
 雙按「劉 @用精靈建立新查詢」,於『資料表/查詢』 處,選擇所要使用之來源資料(「資料表:員 工」)

| 質單查謝精靈                                     |                                      |
|--------------------------------------------|--------------------------------------|
|                                            | 您想要哪些欄位出現在您的查詢?<br>您可以選擇一個以上的資料表或查詢。 |
| 資料表/查詢(I)                                  |                                      |
| <u> </u>                                   | ✓ 已選取的欄位(S):                         |
| 記錄編號<br>員工編號<br>部門<br>職稱<br>姓名<br>性別<br>生日 |                                      |
|                                            | 取消 <上一步(B) 下一步(U)> 完成(F)             |

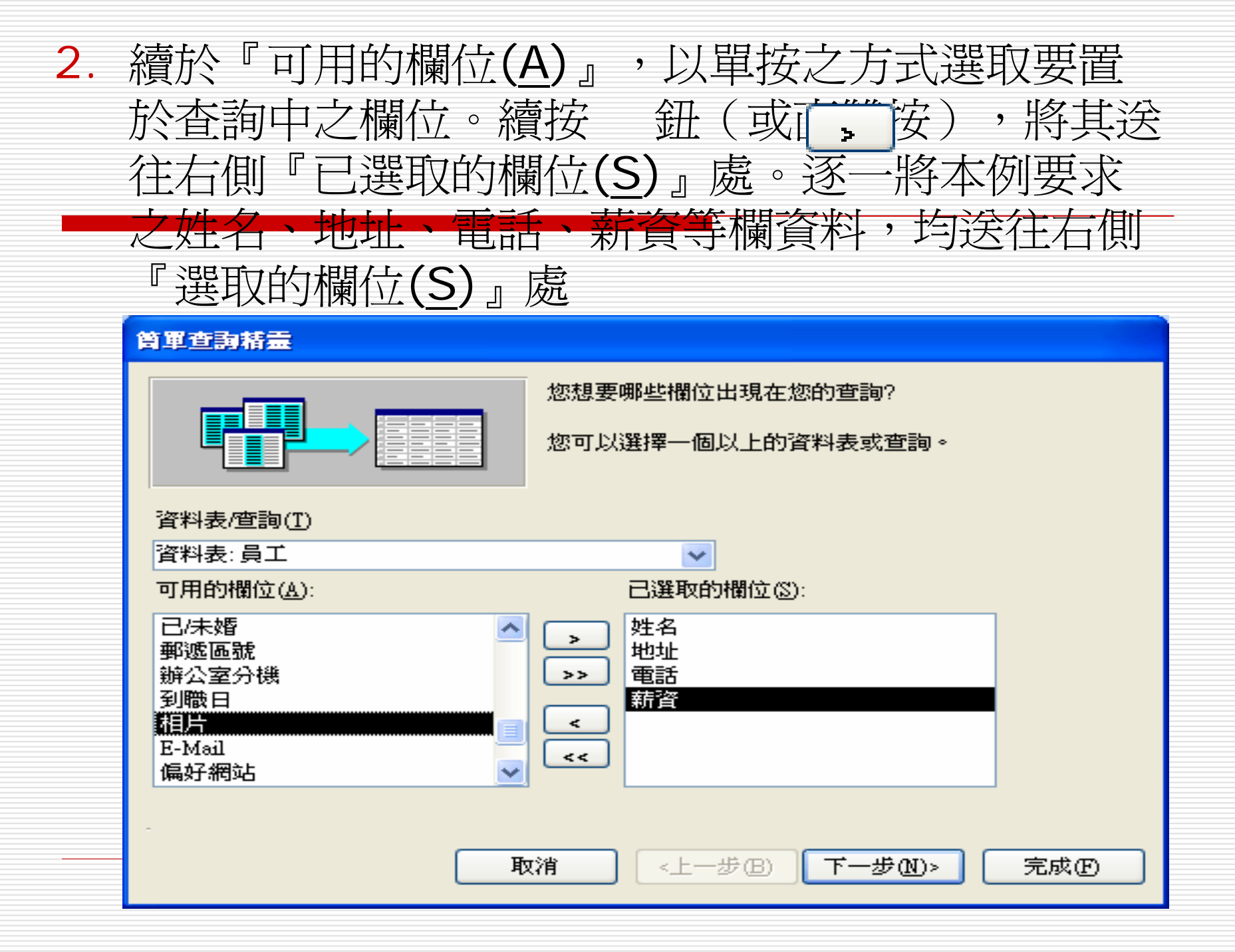

4. 按〔下一步〕鈕,轉入

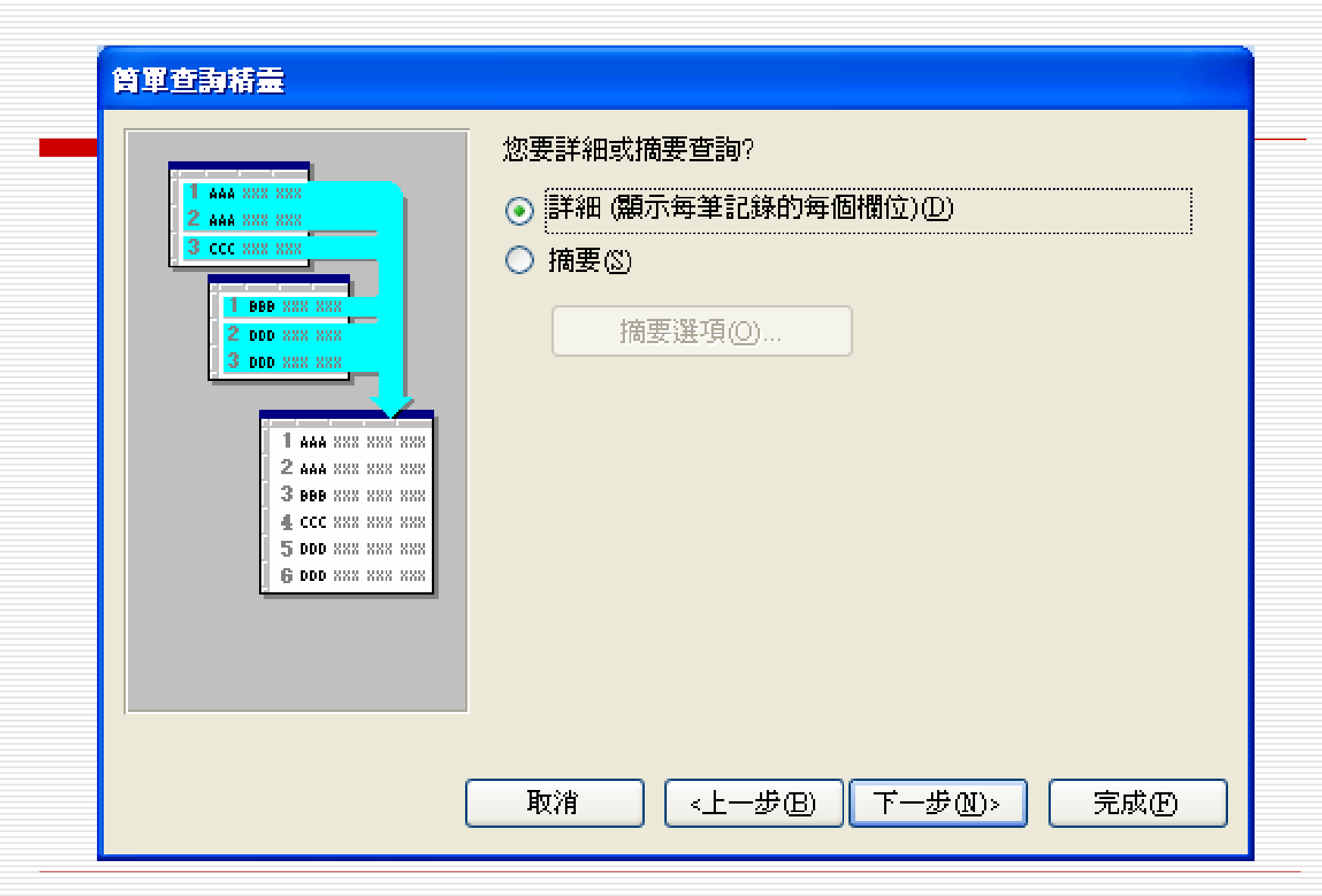

#### 5. 選「詳細(顯示每筆記錄的每個欄位) (D)」,續按〔下一步〕鈕

#### 質單查詢精靈

![](_page_9_Picture_2.jpeg)

您想要的查詢標題爲何?

員工 査詢

這些就是精靈建立查詢所需要的所有資訊。

您是否想要開啓查詢或修改查詢設計嗎?

⊙ 開啓查詢以檢視資訊(2)。

○ 修改查詢的設計(M)。

III 顯示使用查詢的說明(H)?

![](_page_9_Picture_10.jpeg)

<上一步(B)

下一步(M)>

![](_page_9_Picture_12.jpeg)

6. 將『您想要的查詢標題為何?』改為:地址 電話及薪資;並確定其下選「開啓查詢以檢 視資訊(O)」(以便立即查看查詢結果)
7. 續按〔完成〕鈕,完成建立查詢,並立刻轉 入『查詢檢視』畫面,可發現,僅顯示出所 選取之少數幾個資料欄而已。

#### 於『查詢檢視』畫面,也允許進行修改 查詢結果。其結果會同時影響原資料表 及目前之查詢內容。

#### 💼 地址電話及薪資 : 選取查詢

![](_page_11_Picture_2.jpeg)

|   | 姓名    | 地址             | 電話             | 薪資       |
|---|-------|----------------|----------------|----------|
|   | 係國寧   | 台北市天母東路一段12號三樓 | (02) 2893-4658 | \$60,500 |
|   | 王世豪   | 台北市內湖路三段148號二樓 | (02) 2798-1456 | \$42,000 |
|   | 莊寶玉   | 台北市敦化南路138號二樓  | (02) 2708-1122 | \$31,000 |
|   | 楊佳碩   | 台北市民生東路三段68號六樓 | (02) 2502-1250 | \$65,000 |
|   | 林玉英   | 台北市合江街124號五樓   | (02) 2503-7817 | \$47,000 |
|   | 林宗揚   | 台北市龍江街23號三樓    | (02) 2503-1520 | \$62,600 |
|   | 林美玉   | 台北市興安街一段15號四樓  | (02) 2562-7777 | \$37,500 |
|   | 楊雅欣   | 基隆市中正路一段128號三樓 | (02) 2601-3312 | \$28,500 |
|   | 陳玉欣   | 基隆市中正路二段12號二樓  | (02) 2695-2696 | \$32,000 |
|   | 梅欣云   | 桃園市成功路一段14號    | (03) 3368-1358 | \$30,500 |
| * |       |                |                | \$0      |
| 記 | 錄: Ⅰ◀ | < 1 ▶ ▶ ▶ ₩ ;  | 之 10           |          |

![](_page_12_Picture_0.jpeg)

- 日 假定,想只留下『員工』資料表內之:部門及薪資等 欄資料,並顯示全體及各部門員工之薪資均數、極大 與極小值等摘要資料。其處理步驟為:
- 1. 雙按「到 使用精靈建立新查詢, 啓動簡查詢精靈。於左上 角『資料表/查詢』處, 選擇集日『日子 次以ま
- 2. 依題意, 選取部門及薪資兩

![](_page_12_Figure_4.jpeg)

#### 3. 按〔下一步〕鈕

![](_page_13_Figure_1.jpeg)

![](_page_14_Picture_0.jpeg)

![](_page_14_Figure_1.jpeg)

| 摘3               | 要選項                      |                   |
|------------------|--------------------------|-------------------|
| 惣                | 要計算何種摘要值?                | 確定                |
| †<br>-<br>棄<br>- | 欄位 總計 平均 最小 最大<br>航資 🛄 🔲 | 取消                |
|                  |                          | ]計算在 員工 中的記錄<br>① |
|                  |                          |                   |

#### 6. 選取要顯示『平均』、『最小』及『最大』

 您要計算何種摘要値?

 欄位
 總計 平均 最小 最大

 薪資
 □ ☑ ☑

7. 於右下角,點選「計算在員工中的記錄 (C)」,可一併算出各部門之記錄數。按〔 確定〕鈕,轉回原畫面

8. 按〔下一步〕鈕,將『您想要的查詢標題為何?』改為:薪資摘要;並確定其下選「開 格查詢以檢視資訊(O)」

#### 首軍查詢精靈

![](_page_16_Picture_1.jpeg)

您想要的查詢標題爲何?

薪資摘要

這些就是精靈建立查詢所需要的所有資訊。

您是否想要開啓查詢或修改查詢設計嗎?

⊙ 開啓查詢以檢視資訊(①)。

○ 修改查詢的設計(M)。

顯示使用查詢的說明(H)?

<上一步(B)

完成①

下一步(M)>

#### 9. 續按〔完成〕鈕,完成建立查詢,並立刻轉 入『查詢檢視』畫面

| ø        | 薪資摘要 | : 選取查詢   |          |          |       |  |  |  |  |
|----------|------|----------|----------|----------|-------|--|--|--|--|
|          | 部門   | 薪資之 平均   | 薪資之 最小值  | 薪資之 最大値  | 員工之筆數 |  |  |  |  |
|          | 會計 🔽 | \$44,500 | \$31,000 | \$60,500 | 3     |  |  |  |  |
|          | 業務   | \$38,220 | \$28,500 | \$62,600 | 5     |  |  |  |  |
|          | 資訊   | \$56,000 | \$47,000 | \$65,000 | 2     |  |  |  |  |
| 記錄: Ⅰ◀ ◀ |      |          |          |          |       |  |  |  |  |
|          |      |          |          |          |       |  |  |  |  |

可發現已分別求算出各部門之『平均』、 『最小』及『最大』値。

![](_page_17_Picture_3.jpeg)

#### 使用設計檢視建立新查詢

 利用『簡單查詢精靈』建立查詢,雖很簡單, 但並不是很好用。如:它並沒有提供排序及篩 選之設定過程,也無法自行加入經運算所產生 之新欄位、...等。

- □ 所以,最常用的建立方式還是『使用設計檢視 建立新查詢』。
- □ 假定,想篩選出所有女性員工之:部門、職
   稱、姓名、性別、地址及電話等欄資料。且將
   結果主依部門遞增,同部門續依職稱遞增排
   序。其處理步驟為:

![](_page_19_Picture_0.jpeg)

🗖 雙按「🔄 使用設計檢視建立新查詢」

| 類示資料表<br>資料表 查詢 兩者都要 | <b>?</b> ≥<br>新增( <u>A</u> )             | ~ |
|----------------------|------------------------------------------|---|
| 員工<br>部門表            | 關閉(C)                                    |   |
|                      | <b>御示資料表</b><br>資料表 查詢 兩者都要<br>員工<br>部門表 |   |

![](_page_20_Picture_0.jpeg)

| <b>司</b> 查詢1:選取查詢 |       |          |
|-------------------|-------|----------|
|                   |       |          |
|                   | 類示資料表 |          |
|                   |       |          |
| 欄位:               |       |          |
| 排序:               |       |          |
| 準則:<br>或:         |       | <u>▼</u> |
|                   |       |          |
|                   |       |          |

![](_page_21_Picture_0.jpeg)

| 直 查詢1:道                           | 重取查詢            |  |   |
|-----------------------------------|-----------------|--|---|
| 員工<br>*<br>記録:<br>員工:<br>部門<br>職稱 | 編號<br><b>集號</b> |  | × |
| 欄位:<br>資料表:                       |                 |  |   |
| 排序:<br>顯示:<br>準則:                 |                 |  |   |
| .\$X;                             | <               |  | > |

![](_page_22_Picture_0.jpeg)

於左上角找出所要之欄位,雙按滑鼠左鍵可將 其移到下半部之表格。

 □ 亦可按『欄位』處之向下按鈕,續選取欄位, 逐欄將所要之欄位安排入下半部之表格。

□ 雙按各欄位名稱上緣灰色按鈕之右邊界,可將 其欄寬調成最適欄寬

![](_page_23_Picture_0.jpeg)

| 「「」 査動) | l:遵           | 取查詢      |    |    |    |    |      |          |
|---------|---------------|----------|----|----|----|----|------|----------|
|         | 員工            |          |    |    |    |    |      | ^        |
| •       | ŧ             | ^        | J  |    |    |    |      |          |
|         | 記錄約<br>日工1    | 烏號 📃     |    |    |    |    |      |          |
| Ţ       | 部門<br>咖细      |          |    |    |    |    |      |          |
|         | 散柟            | <u>×</u> |    |    |    |    |      | ×        |
|         |               |          |    |    |    |    |      |          |
| 橍       | 1位:           | 部門       | 職稱 | 姓名 | 性別 | 地址 | ■話 - | <u>^</u> |
| 資料<br>日 | 表:<br>• • • • | 員工       | 員工 | 員工 | 員工 | 員工 | 員工   | <br>     |
| 171     | h开.<br>颖示:    |          |    |    |    |    |      |          |
| 準       | ■則:           |          |    |    |    |    |      |          |
|         | .9%:          | <        |    |    |    |    |      | >        |

![](_page_24_Picture_0.jpeg)

# 於排序依據之欄位下的『排序:』處,按右側之向下鈕,可選擇要遞增或遞減排序。本例之要求為:主依部門遞增,同部門續依職稱遞增排序:

| 欄位:  | 部門 | 職稱    | 姓名                                                                                                    | 性別          | 地址 | 電話 |   |
|------|----|-------|----------------------------------------------------------------------------------------------------|-------------|----|----|---|
| 資料表: | 員工 | 員工    | 員工                                                                                                    | 員工          | 員工 | 員工 |   |
| 排序:  | 遞增 | 遮浪扬 🔻 |                                                                                                    |             |    |    |   |
| 顯示:  |    | V     | <ul> <li>Image: A start of the start of the start of</li></ul> | <b>&gt;</b> |    |    |   |
| 準則:  |    |       |                                                                                                    |             |    |    |   |
| 或:   |    |       |                                                                                                    |             |    |    | × |
|      | <  |       |                                                                                                    |             |    |    | > |

決定是否顯示

#### 「顯示:」列上,有打勾者表要顯示此欄內容。 以單按方式可切換其是否要顯示?

有時,某些欄位僅被用來當排序依據或安排條件準則而已,並不想讓其顯示出來,即可於此將其設定為不顯示。

安排準則

□ 於要做為篩選條件之欄位下之『準則:』處,單 按一下滑鼠即可輸入過濾條件。

□本例是要找出女性記錄,故於性別欄下之『準則:』處,輸入『女』,按Enter離開後, Access會自動於字串外圍加上雙引號:

| 欄位:  | 部門 | 職稱  | 姓名 | Λ | 性別            | Ħ | 址 | 電話 |   |   |
|------|----|-----|----|---|---------------|---|---|----|---|---|
| 資料表: | 員工 | 員工  | 員工 |   | 員工            | ¥ |   | 員工 |   |   |
| 排序:  | 遞增 | 遞減排 |    |   |               |   |   |    |   |   |
| 顯示:  |    | V   |    |   | L             | J | K | L  |   |   |
| 準則:  |    |     |    |   | "女"           | Į |   |    |   |   |
| 或:   |    |     |    | V | /             |   |   |    |   | ¥ |
|      | <  |     |    |   | $\overline{}$ |   |   |    | > |   |

![](_page_27_Picture_0.jpeg)

#### □ 按 <sup>1</sup> 「執行」 鈕 ( 或執行 「 <u>查</u>詢(<u>Q</u>)/執行 (<u>R</u>)」)

#### □ 按回鈕(或執行「檢視(V)/資料工作表檢視 (S)」)

均可讓查詢之設定生效,以顯示出符合要求之 記錄及所選擇之欄位,並依所安排之排序設定 排列記錄順序。

#### 執行 本例之執行結果,僅篩選出所有女性員工 之:部門、職稱、姓名、性別、地址及電 話等欄資料。且已主依部門遞增,同部門 續依職稱遞增排序。

| ø  | 🚽 查詢1: 選取查詢 |    |     |    |                |                |  |  |  |  |  |
|----|-------------|----|-----|----|----------------|----------------|--|--|--|--|--|
|    | 部門          | 職稱 | 姓名  | 性別 | 地址             | 電話             |  |  |  |  |  |
|    | 會計 🔽        | 組員 | 莊寶玉 | 女  | 台北市敦化南路138號二樓  | (02) 2708-1122 |  |  |  |  |  |
|    | 會計          | 主任 | 孫國寧 | 女  | 台北市天母東路一段12號三樓 | (02) 2893-4658 |  |  |  |  |  |
|    | 業務          | 組員 | 梅欣云 | 女  | 桃園市成功路一段14號    | (03) 3368-1358 |  |  |  |  |  |
|    | 業務          | 組員 | 陳玉欣 | 女  | 基隆市中正路二段12號二樓  | (02) 2695-2696 |  |  |  |  |  |
|    | 業務          | 組員 | 楊雅欣 | 女  | 基隆市中正路一段128號三樓 | (02) 2601-3312 |  |  |  |  |  |
|    | 業務          | 組員 | 林美玉 | 女  | 台北市興安街一段15號四樓  | (02) 2562-7777 |  |  |  |  |  |
|    | 資訊          | 組員 | 林玉英 | 女  | 台北市合江街124號五樓   | (02) 2503-7817 |  |  |  |  |  |
| *  |             |    |     |    |                |                |  |  |  |  |  |
| 51 | 記錄: Ⅰ◀ ◀    |    |     |    |                |                |  |  |  |  |  |

修改查詢設定

## □ 若所安排之查詢內容有任何不妥,按 Ma G 或 執行「檢視(V)/設計檢視(D)」),可轉回原 查詢之設計檢視畫面,去修改查詢設定。

![](_page_30_Picture_0.jpeg)

 若是一新建立之查詢,按 3 鈕儲存,可轉入
 輸入新查詢之名稱,續按鈕,即可將其存檔。
 (本例將其命名為『女性員工通訊錄』)
 存檔後,按 3 常資料庫視窗 3 鈕(或將查詢關 閉或縮到最小),回『資料庫視窗』,即可看 到所建立之查詢物件。

![](_page_31_Picture_0.jpeg)

| 另存新檔     | ? 🗙 |
|----------|-----|
| 查詢名稱(N): | 確定  |
|          | 取消  |
|          |     |

| 画 中華公司 : 資料庫 (Access 2000 檔案格式)       |                      |  |  |  |  |  |  |  |  |  |
|---------------------------------------|----------------------|--|--|--|--|--|--|--|--|--|
| G開啓(O) 👱設計(D                          | 》 🏪 新増 🛯 🖌 🐂 🖕 🔚 🧱 🏢 |  |  |  |  |  |  |  |  |  |
| 物件                                    | 👹 使用設計檢視建立新查詢        |  |  |  |  |  |  |  |  |  |
| ■ 資料表                                 | ④ 使用精靈建立新查詢          |  |  |  |  |  |  |  |  |  |
| □ 查詢                                  | □□ 女性員工通訊錄           |  |  |  |  |  |  |  |  |  |
|                                       |                      |  |  |  |  |  |  |  |  |  |
| ····································· | 📑 新資摘要               |  |  |  |  |  |  |  |  |  |
| ● 1Kst                                |                      |  |  |  |  |  |  |  |  |  |
|                                       |                      |  |  |  |  |  |  |  |  |  |
|                                       |                      |  |  |  |  |  |  |  |  |  |
| 群組                                    |                      |  |  |  |  |  |  |  |  |  |
| L                                     |                      |  |  |  |  |  |  |  |  |  |

![](_page_32_Picture_0.jpeg)

□ 若不想讓現階段內容覆蓋掉先前之查詢,可執 行「檔案(F)/另存新檔(A)...」,轉入

| 另存新檔            | ? 🗙   |
|-----------------|-------|
| 儲存查詢 安性員工通訊錄'至: | 確定    |
| 女性員工通訊錄         |       |
|                 | -1410 |
| 査詢 🔽            |       |
| ·               |       |

□ 於上半部文字方塊內,輸入新查詢名稱,續按
 〔確定〕鈕,即可將其另存入一個新查詢內。

![](_page_33_Picture_0.jpeg)

「文字』類型,是資料表內最常使用且資料最多之內容。因此,於查詢或篩選,使用文字類型條件式之頻率也最高。

不過,其處理方式,歸納起來,應只有:找全字、找字首、找字尾、找尋中間之子字串等幾類。

□ 可用之運算符號雖很多,幾乎全都可用,但最 常用還是等於、不等於及Like。

![](_page_34_Picture_0.jpeg)

 □ 像要於『員工編號』欄找某一編號之員工、於 『性別』欄找出男/女性、於『部門』欄找出某 部門、於『職稱』欄找出某職稱之員工、... 等,就是找尋全字之實例。

|      |      | Ē     |    | 7   |    |  |   |  |  |
|------|------|-------|----|-----|----|--|---|--|--|
| 欄位:  | 部門   | 職稱    | 姓名 | 性別  | 電話 |  | ^ |  |  |
| 資料表: | 員工   | 員工    | 員工 | 員工  | 員工 |  |   |  |  |
| 排序:  |      |       |    |     |    |  |   |  |  |
| 顯示:  | V    |       |    |     |    |  |   |  |  |
| 準則:  | "業務" | ⇔"主任" |    | "女" |    |  |   |  |  |
| 或:   |      |       |    |     |    |  | * |  |  |
|      |      |       |    |     |    |  |   |  |  |

□ 輸入字串內容時,加不加雙引號均可。省略時,Access會自動補上。

- □ 若要找等於之資料,是否輸入等號(=), 其效果相同。
- □本例之效果爲找尋『業務』部非『主任』之 『女』性員工:

|   | 🖃 非王仕之女業務: 選取宣詞 |     |     |    |                |  |  |  |  |  |  |  |  |
|---|-----------------|-----|-----|----|----------------|--|--|--|--|--|--|--|--|
|   | 部門              | 職稱  | 姓名  | 性別 | 電話             |  |  |  |  |  |  |  |  |
| ▶ | 業務 🗾            | 組員  | 林美玉 | 女  | (02) 2562-7777 |  |  |  |  |  |  |  |  |
|   | 業務              | 組員  | 楊雅欣 | 女  | (02) 2601-3312 |  |  |  |  |  |  |  |  |
|   | 業務              | 務組員 |     | 女  | (02) 2695-2696 |  |  |  |  |  |  |  |  |
|   | 業務              | 組員  | 梅欣云 | 女  | (03) 3368-1358 |  |  |  |  |  |  |  |  |
| * |                 |     |     |    |                |  |  |  |  |  |  |  |  |
| 記 | 記錄: ┃◀ ◀        |     |     |    |                |  |  |  |  |  |  |  |  |

![](_page_36_Picture_0.jpeg)

#### □比如,要於『姓名』欄找"吳"姓或"林"姓員 工、於『電話』欄找出區域碼為"(02)"者、於 『地址』欄找出住"基隆市"者、...,就是以字 首進行找尋之實例。

 由於,只知其左邊字首的部份內容而已。通常,就得使用萬用字元(\*,?)或函數,以及 Like比較符號。只要輸入含\*、?萬用字元之內 容,Access會自動使用Like比較符號;若要取 得『非…』之內容,可於Like前加上Not。

![](_page_37_Picture_0.jpeg)

本例之作用在篩選:姓王、不住桃園、電 話字首為"(02) 2",或住基隆,或姓孫且 姓名恰為三個字之記錄。

| P | <b>找字</b> 首:        | 選取查詢           |                |  |  |  |  |  |  |  |
|---|---------------------|----------------|----------------|--|--|--|--|--|--|--|
|   | 姓名                  | 地址             | 電話             |  |  |  |  |  |  |  |
| ► | 林玉英                 | 台北市合江街124號五樓   | (02) 2503-7817 |  |  |  |  |  |  |  |
|   | 林宗揚                 | 台北市龍江街23號三樓    | (02) 2503-1520 |  |  |  |  |  |  |  |
|   | 林美玉                 | 台北市興安街一段15號四樓  | (02) 2562-7777 |  |  |  |  |  |  |  |
|   | 楊雅欣                 | 基隆市中正路一段128號三樓 | (02) 2601-3312 |  |  |  |  |  |  |  |
|   | 陳玉欣                 | 基隆市中正路二段12號二樓  | (02) 2695-2696 |  |  |  |  |  |  |  |
| * |                     |                |                |  |  |  |  |  |  |  |
| 記 | 記錄: ▲ ▲ 1 ▶ ▶ ▶ 2 5 |                |                |  |  |  |  |  |  |  |

找介於某範圍

文字也可以比較大小,只是我們不知道"林"是否比"李 "大?但對於如電話或員工編號之數字,比較大小就稍 微有點意義。如:

Left([辦公室分機],1) >="6" And Left([辦公室分 機],1) <= "7"

Left([辦公室分機],1) Between "6" And "7" 其效果均表在找辦公室分機號碼字首為6~7者:

| 期合            | <b>立[2月日</b> | Both Stat | h4 47        |                                     |
|---------------|--------------|-----------|--------------|-------------------------------------|
| I URI I SEC - | F111 J       | 4831179   |              |                                     |
| 溶料実・          | ヨイ           |           |              | │吕ᅷ ┃                               |
| E 1-19-C -    | 투스           |           |              |                                     |
| 「非」ない         |              |           |              |                                     |
| 1264.7.2      |              |           |              |                                     |
| 顕示:           |              | ✓         | $\checkmark$ |                                     |
|               |              |           |              |                                     |
| 準則:           |              |           |              | Left([辦公室分機],1) Between "6" And "7" |
| <del></del>   |              |           |              |                                     |
| -5-4-         |              |           |              |                                     |
|               | < [ ]        |           |              |                                     |
|               |              |           |              |                                     |

![](_page_39_Picture_0.jpeg)

#### 若只知某員工之名字卻忘了他的姓、或要於 『電話』欄找出字尾"4658"者、.....,就是以 字尾進行找尋之實例。

- □ 由於,只知其右邊字尾的部份內容而已,故也 得使用萬用字元或函數。
- 表要於『姓名』欄找名字為"國寧"且電話尾四 碼為"4658",或名字為"佳碩"之員工。其結果 為:

![](_page_40_Picture_0.jpeg)

| 欄位:       | 姓名           |      | 地址        | 電話   |                |
|-----------|--------------|------|-----------|------|----------------|
| · 資料表:    |              |      | <br>員工    | 員工   |                |
| 排序:       |              |      |           |      |                |
| 顯示:       |              |      | ✓         |      |                |
| 準則:       | Like "?國寧    | 11   |           | Like | "*4658"        |
| 或:        | Like "?佳碩    | 11   |           |      |                |
| _         |              |      |           |      |                |
| Ē         | <b>找字尾</b> : | 選取查  | <b>狗</b>  |      |                |
|           | 姓名           |      | 地址        |      | 電話             |
| · · · · · | 孫國寧          | 台北市天 | 安東路一段12號三 | E樓   | (02) 2893-4658 |
|           | 楊佳碩          | 台北市国 | 出来路三段68號  | ₹樓   | (02) 2502-1250 |
| *         |              |      |           |      |                |
| Ī         | 錄: 📕         | •    | 1 🕨 🕨     | *    | 之 2            |

![](_page_41_Picture_0.jpeg)

#### 若只知某人名字中有一字為『國』、住『敦化 南路』、電話中有某幾個字為15、備註資料有 『細心』兩字、...等,這些均是以中間之子字 串進行找尋之實例。

□ 由於,只知道其內之某幾個字而已,故也得使 用萬用字元或函數。

#### 找中間之子字串

![](_page_42_Figure_1.jpeg)

![](_page_43_Picture_0.jpeg)

- □ 一般數值條件式,較常用>、>=、<、<=或 Between ... And ...等比較符號,對於=及 <>則甚少使用(因為很難記下正確之完整數 值)。
- 之作用在篩選薪資介於60000~70000之男性,或薪資大於60000之女性。其內,
   Between 60000 And 70000也可改為
   >=60000 And <=70000。</li>

![](_page_44_Picture_0.jpeg)

|   |   | 欄位:<br>資料表:<br>排序:<br>顯示:<br>準則:<br>或: | 職稱<br>員工 ✓  | 姓名<br>員工<br>■          | 性<br>)<br>"男<br>"女 | <u>}</u> ]<br>⊥<br> | 薪資<br>員工<br>Between<br>>=60000 | ☑<br>60000 And 7000  |         |
|---|---|----------------------------------------|-------------|------------------------|--------------------|---------------------|--------------------------------|----------------------|---------|
| l | ø | 管理                                     | <b>赤</b> 査: | 選取查                    | I Di               | . bu                |                                |                      |         |
|   | • | ■ 職稱<br>主任<br>主任                       |             | 生名<br>孫國寧              | 7<br>1             | 的<br>女              | 別                              | 新資<br>\$60,500       |         |
|   |   |                                        |             | <u>主任</u> 楊佳碩<br>主任林宗揚 |                    | 男 男                 |                                | \$65,000<br>\$62,600 |         |
|   | * |                                        |             |                        | -                  |                     |                                | \$0                  |         |
|   | 記 | 錄: <u>I</u> •                          | € (         |                        |                    | 1                   |                                | ▶I <b>▶*</b> ;       | -<br>'e |

含運算之比較式

 □ 假定,每人要加薪5%,試問有那些人之薪資 會超過62000?這就得於條件式中加上運算:
 [薪資]\*1.05>=62000

因沒有將加薪後之運算結果顯示出來,我們還 是看到薪資低於62000之記錄(但加5%後會 超過62000)。

|      |    |    |    |                  |   | zistatu . X        | a the states |             |            |
|------|----|----|----|------------------|---|--------------------|--------------|-------------|------------|
|      |    |    |    |                  |   | 1月1月11日<br>1月11日1月 |              |             |            |
| 欄位:  | 部門 | 職稱 | 姓名 | 薪資               |   | 立[2月日              | 844-84       | <b>b</b> 牛々 | 莊容         |
| 資料表: | 員工 | 員工 | 員工 | 員工               |   |                    | 9831179      | 91-13       | 利且         |
| 排序:  |    |    |    |                  |   | 會計 🔽               | 主任           | 孫國寧         | \$60,500   |
| 顯示:  |    |    |    |                  |   | 資訊                 | 主任           | 楊佳碩         | \$65,000   |
| 準則:  |    |    |    | [薪資]*1.05>=62000 |   | 業務                 | 主任           | 林宗揚         | \$62.600   |
| 或:   |    |    |    |                  | 4 |                    |              |             | φ <u>ο</u> |
|      | <  |    |    |                  | 不 |                    |              |             | φU         |
|      |    |    |    |                  | 記 | 錄: 【◀   <          |              | 1 🕨         | ▶I  ▶*  Ż  |

所以,還得於尾部新增一運算欄,以顯示加薪後之 運算結果(本部份詳下章說明)其執行結果,可同時 看到原薪資及加薪後之運算結果。

| 欄位:  | 部門 | 職稱 | 姓名 | 薪資               | 加薪後: [薪資]*1.05 |   |
|------|----|----|----|------------------|----------------|---|
| 資料表: | 員工 | 員工 | 員工 | 員工               |                |   |
| 排序:  |    |    |    |                  |                |   |
| 顯示:  | V  | V  | V  |                  |                |   |
| 準則:  |    |    |    | [薪資]*1.05>=62000 |                |   |
| 或:   |    |    |    |                  |                | ~ |
|      | <  |    |    |                  | >              |   |

新增欄位處所輸入之內容: 加薪後:[薪資]\*1.05 冒號(:)前之文字會被當成標題;冒號後之運算 式,表示該欄要顯示此一運算結果(將薪資調高

💼 加薪5%後薪資會超過62000者: 選取查論

|   | 部門         | 職稱 | 姓名  | 薪資              | 加薪後   |
|---|------------|----|-----|-----------------|-------|
| ► | 🛉 📘 👱      | 主任 | 孫國寧 | \$60,500        | 63525 |
|   | 資訊         | 主任 | 楊佳碩 | \$65,000        | 68250 |
|   | 業務         | 主任 | 林宗揚 | \$62,600        | 65730 |
| * |            |    |     | \$0             |       |
| 記 | 錄: _Ⅰ◀   ◄ |    | 1 🕨 | ▶I <b>▶</b> * ; | 之 3   |

![](_page_47_Picture_0.jpeg)

#### IIf(<expr>,<truepart>,<falsepart>)

- □ <expr>為一條件式,當其比較結果成立,本 函數將回應<truepart>之運算結果;反之, 則回應<falsepart>之運算結果。
- □ <truepart>與<falsepart>兩部份可為任意 資料類型之運算式,但兩者必須同類型(如: 不可一個為文字,另一個為日期)。

G 假定擬對女性員工加薪4000;男性加薪 5000。可將求加薪後結果的運算式安排成: [薪資]+IIF([性別]>= "男", 5000, 4000)

#### 找稅金超過5000者

- □ 假定薪資達於60000時,應課8%的稅;否則,課5%的稅。可 將求稅率之運算式安排成:
  - IIF([薪資]>=60000, 0.08, 0.05)
- □ 而稅金的運算式就變成:
  - IIF([薪資]>=60000, 0.08, 0.05)\*[薪資]
- 故而,如下之欄位運算式及篩選條件,就在求應課稅金大於 5000者之記錄。

| 欄位:     | 部門       | 職稱 | 姓名 | 薪資 |    | 税金: IIf(属 | 薪資]>=60000,I | 0.08,0.05)* | [薪資]     |     |      |
|---------|----------|----|----|----|----|-----------|--------------|-------------|----------|-----|------|
| 資料表:    | 員工       | 員工 | 員工 | 員工 |    |           |              |             |          |     |      |
| 排序:     |          |    |    |    |    |           |              |             |          |     |      |
| 顯示:     | V        |    |    |    | 1  |           |              |             |          |     |      |
| 準則:<br> |          |    |    |    | đ  | 税金超過      | 5000者:選      | 取查詢         |          |     |      |
| 54.     |          |    |    |    |    | 音8月9      | 職稱           | 姓名          | 薪資       | 稅金  |      |
|         | <u>(</u> |    |    |    |    | 習訊 🖃      | 主任           | 楊佳碩         | \$65,000 |     | 5200 |
|         |          |    |    |    |    | 業務        | 主任           | 林宗揚         | \$62,600 |     | 5008 |
|         |          |    |    |    | *  |           |              |             | \$0      |     |      |
|         |          |    |    |    | 記念 | 錄: 🚺 🔹    |              | 1           | ▶  ▶* "  | 之 2 |      |

![](_page_49_Picture_0.jpeg)

□ 『日期/時間』事實上也相當於是一種數値資料,日期類型條件式也較常用>、>=、<、<=或Between ... And ...等比較符號,對於=及<>還是甚少使用(因為很難記下正確之日期時間)。

□ 如下之作用為:篩選出民國89年(西元2000 年)以後到職者。

□ 輸入日期時,亦可省略外圍之#號, Access會 自動補上。

#### 日期類型條件式

![](_page_50_Figure_1.jpeg)

找某年到職者

#### □ 篩選正好為民國92年(西元2003年)到職者之記錄。

□ 準則:#2003/1/1# And #2003/12/31#

|   | 欄位:  | 部門       | 職稱 | 姓名     | 到職日   |                  |                |             |
|---|------|----------|----|--------|-------|------------------|----------------|-------------|
|   | 資料表: | 員工       | 員工 | 員工     | 員工    |                  |                |             |
|   | 排序:  |          |    |        |       |                  |                |             |
|   | 顯示:  | <b>V</b> |    |        |       |                  |                |             |
|   | 準則:  |          |    |        | Betwe | en #2003/1/1# An | d #2003/12/31: | #           |
| Ξ | 或:   |          |    |        |       |                  |                |             |
|   |      | <        | _  | -      |       |                  |                |             |
|   |      |          |    | 2003   | 任名    | (11) 关·诺田        | a répéra       |             |
|   |      |          |    | - 2003 |       |                  |                |             |
|   |      |          |    | 部      | P9    | 職稱               | 姓名             | 到職日         |
|   |      |          |    | > 會計   | -     | 組員               | 莊寶玉            | 民國92年07月15日 |
|   |      |          |    | 業務     |       | 組員               | 楊雅欣            | 民國92年07月10日 |
|   |      |          |    | *      |       |                  |                |             |
|   |      |          |    |        | •     |                  | 1 🕨            | ▶ ▶ ★ 之 2   |

![](_page_52_Picture_0.jpeg)

#### □ 如果,今天為2004/7/1,要找出未滿30歲之 員工。應該是找1974/7/1以後出生者:

| 欄位:        | · 音R P 9 | 簡稱 | 姓名 | 生日          |
|------------|----------|----|----|-------------|
| Strainst 🛨 |          |    |    |             |
| (資料表)      | 頁丄       | 頁丄 | 頁丄 | 員—          |
| 排序:        |          |    |    |             |
| 顯示:        |          | V  |    |             |
| 準則:        |          |    |    | >#1974/7/1# |
| 或:         |          |    |    |             |
|            | <        |    |    |             |
|            |          |    |    |             |
|            |          |    |    |             |

□ 其執行結果為:

| æ | 查詢1:3         | 國政查詢 |     |             |
|---|---------------|------|-----|-------------|
|   | 部門            | 職稱   | 姓名  | 生日          |
| ▶ | 會計 🔽          | 組員   | 莊寶玉 | 民國68年05月11日 |
|   | 業務            | 組員   | 林美玉 | 民國65年04月12日 |
|   | 業務            | 組員   | 楊雅欣 | 民國69年03月07日 |
|   | 業務            | 組員   | 陳玉欣 | 民國65年11月03日 |
|   | 業務            | 組員   | 梅欣云 | 民國66年01月06日 |
| * |               |      |     |             |
| 記 | 錄: <u>Ⅰ</u> ◀ |      | 1   | ▶1 ▶* 之 5   |

但是這個例子只有今天適用。明天,要再查 詢,又得重新輸入新日期。故而,得將原日期 常數#1974/7/1#,改為會永遠為使用當天日 期進行計算之Date()函數。(參見下文 DateSerial函數之例)

![](_page_54_Picture_0.jpeg)

將日期經過運算,再使用到條件式內的情況很多。如:計算年齡、年資、過濾某月份生日者、...等。通常,都得經過函數運算,然後再進行比較。

□ Year(<number>)

會求出<number>所示之日期的西元年代。 如,今天為2004/07/10,則

Year(Date())

之結果為2004。

![](_page_55_Picture_0.jpeg)

#### □ 習慣上,計算年齡之方式為今年減去出生之年 (雖然不是很科學):

Year(Date())-Year([生日])

□ 故而Year(Date())-Year([生日])<=30

| _ |      |         |    |    |                             |
|---|------|---------|----|----|-----------------------------|
|   |      |         |    |    | 1                           |
|   | 欄位:  | 部門      | 職稱 | 姓名 | 生日                          |
|   | 資料表: | 員工      | 員工 | 員工 | 員工                          |
|   | 排序:  |         |    |    |                             |
|   | 顯示:  |         |    |    |                             |
|   | 準則:  |         |    |    | Year(Date())-Year([生日])<=30 |
|   | 或:   |         |    |    |                             |
|   |      | <       |    |    |                             |
|   |      | <u></u> |    |    |                             |

#### 之效果為找尋年齡30歲及以下之員工,但以此 算法,有時會有點矛盾。

| ø | 年齡30歲  | 及以下:選 | 取查詢 |             |
|---|--------|-------|-----|-------------|
|   | 部門     | 職稱    | 姓名  | 生日          |
| ► | 會計 🔽   | 組員    | 莊寶玉 | 民國68年05月11日 |
|   | 資訊     | 組員    | 林玉英 | 民國63年03月18日 |
|   | 業務     | 組員    | 林美玉 | 民國65年04月12日 |
|   | 業務     | 組員    | 楊雅欣 | 民國69年03月07日 |
|   | 業務     | 組員    | 陳玉欣 | 民國65年11月03日 |
|   | 業務     | 組員    | 梅欣云 | 民國66年01月06日 |
| * |        |       |     |             |
| 記 | 錄: 🚺 🕛 |       | 1 🕨 | ▶ ▶ ★ 之 6   |

假定,今天是民國93年07月01日,而林玉英之 生日為民國63年03月18日,已超過30歲。但依 本例之算法,仍會將其等納入於找尋結果之中。

找某年到職者

- Between #2003/1/1# And #2003/12/31#
- □ 以上例來篩選正好為民國92年(2003)到職者之記 錄。
- □ 其條件式略嫌長了一點,若使用Year()函數,其條 件式可為: Year([到職日])=2003

| 欄位:    | 琣氏尸鸟 | 職種  | 姓名 二   | 到職日                       |
|--------|------|-----|--------|---------------------------|
| ·这些主。  |      | 보구  |        | 으로                        |
| 具4132。 | 토 프  | 토 프 | 员 ㅗ    | - 見上                      |
| 排序:    |      |     |        |                           |
| 顯示:    |      | ✓   |        |                           |
| 準則:    |      |     |        | Year([ <b>到職日</b> ])=2003 |
| 或:     |      |     |        |                           |
|        | <    | -   | *<br>- |                           |

## Month()函數

Month(<number>)

- □ 會求出<number>所示之日期的月份。
- □ 假定,要找出三月份生日之員工,可將篩選條件設定為:

Month([生日])=3執行結果為:

![](_page_58_Figure_5.jpeg)

## DateSerial()函數

DateSerial(<year>,<month>,<day>)

- 可將<year>,<month>,<day>三組分別代表年月日之數字,轉為其所示之日期資料。
   如:DateSerial(1999,10,15)將轉為 1999/10/15。
- □ 前文,我們提及以年代相減求算年齡(年 資),有其矛盾存在。就可利用此函數來化 解。

 前文,我們提及以年代相減求算年齡(年資),有其矛 盾存在。就可利用此函數來化解。假定要過慮出未滿30 歲之記錄,其生日欄之條件式可設為:

>DateSerial(Year(Date())-30,Month(Date()),Day(Date()))

| 欄位:  | 部門 | 顴                   | 姓名 | 生日                                                     |
|------|----|---------------------|----|--------------------------------------------------------|
| 資料表: | 員工 | 員工                  | 員工 | 員工                                                     |
| 排序:  |    |                     |    |                                                        |
| 顯示:  |    | <ul><li>✓</li></ul> | V  |                                                        |
| 準則:  |    |                     |    | >DateSerial(Year(Date())-30,Month(Date()),Day(Date())) |
| 或:   |    |                     |    |                                                        |
|      | <  |                     |    |                                                        |

#### 當今天為2004/7/1(民國93年07月01日),本組 條件將轉為: > DateSerial(1974,7,1)

所篩選出來之記錄就不會有剛好滿或超過30歲者:

| 10 <b>6</b> | 職稱       | 姓名  | 生日                                                          |   |          | 則乂氺         | 木禰3     | U威          |
|-------------|----------|-----|-------------------------------------------------------------|---|----------|-------------|---------|-------------|
| 會計          | 組員       | 莊寶玉 | 民國68年05月11日                                                 |   |          |             |         |             |
| 資訊          | 組員       | 林玉英 | 民國63年03月18日                                                 |   |          |             |         |             |
| 業務          | 組員       | 林美玉 | 民國65年04月12日                                                 |   |          |             |         |             |
| 業務          | 組員       | 楊雅欣 | 民國69年03月07日                                                 |   |          |             |         |             |
| 業務          | 組員       | 陳玉欣 | 民國65年11月03日                                                 |   | 未満20首    | - Willowski | ÷.      |             |
| 業務          | 組員       | 梅欣云 | 民國66年01月06日                                                 |   | JA-1800B | · - 284X.01 | <i></i> |             |
| ÷           |          |     |                                                             | 1 | 部門       | 職稱          | 姓名      | 生日          |
| 294. 14     |          |     | $\mathbf{M}   \mathbf{N} \mathbf{x}   \rightarrow \epsilon$ |   | 會計 💌     | 組員          | 莊寶玉     | 民國68年05月11日 |
|             | 5 10 M H |     |                                                             |   | 業務       | 組員          | 林美玉     | 民國65年04月12日 |
|             |          |     |                                                             |   | 業務       | 組員          | 楊雅欣     | 民國69年03月07日 |
|             |          |     |                                                             |   | 業務       | 組員          | 陳玉欣     | 民國65年11月03日 |
|             |          |     |                                                             |   | 業務       | 組員          | 梅欣云     | 民國66年01月06日 |
|             |          |     |                                                             |   |          |             |         |             |

| 同此,                                   | 若要        | 要找         |          | 到睛         | 我        | 服務未             | ミ滿5          | 年之員工。                      | 其 |
|---------------------------------------|-----------|------------|----------|------------|----------|-----------------|--------------|----------------------------|---|
| 到職E                                   | ∃欄∠       | こ條         | 伴        | 司定         | J        | 設為:             |              |                            |   |
|                                       |           | Duty Table | +        | L /2       | 7.18     |                 |              |                            | - |
| 1111111111111111111111111111111111111 | 而[]<br>員工 |            | 9.<br>5  | ±治<br>員工   | 列        | 配日<br>「         |              |                            |   |
| 排序:<br>顯示:                            |           |            | _        |            |          |                 |              | ]                          |   |
| 準則:<br>                               |           |            |          |            | >Da      | ateSerial(Year) | (Date())-5,M | onth(Date()),Day(Date()))  |   |
| -34.                                  |           |            | P        | 到歐未        | 湔        | 5年:選取           | <b>査</b> 動   |                            |   |
|                                       |           |            |          | 部門         |          | 職稱              | 姓名           | 到職日                        | - |
|                                       |           |            | ▶        | 會計         | <b>-</b> | 組員              | 莊寶玉          | 民國92年07月15日                |   |
| 土山方二少                                 | 十日戸       | <b>.</b>   | <u> </u> | 業務         |          | 祖員              | 林美玉          | 民國89年04月01日                |   |
| 书八1丁术                                 | 百宋后       | <b></b> う・ | -        | 美扮         |          | 組貝              | 物推成          | 氏國92年07月10日<br>民国00年00日12日 |   |
|                                       |           |            |          | 未切<br>  業務 |          | 組合              | 梅欣子          | 民國89年00月12日                |   |
|                                       |           |            | *        | Diffective |          | ·//             |              |                            |   |
|                                       |           |            | 5        | 錄: 【◀      |          |                 | 1 🕨          | ▶1 ▶* 之 5                  |   |

## 『是/否』類型條件式

- □ 以Yes或True代表成立;以No或False代表不成立。
- □ 輸入這些值時,前面加不加等號(=)均可。 □ 此外,無論成立/不成立均可於前面加上Not (或<>)來變成相反值。

![](_page_64_Picture_0.jpeg)

#### □ Not Yes之結果為No,故其執行結果為篩選出

未婚者之記錄:

< .....

| 欄位:              | 部門 | 職稱 | 姓名 | 已/未婚    | 電話 |
|------------------|----|----|----|---------|----|
| 資料表:             | 員工 | 員工 | 員工 | 員工      | 〕  |
| 排序:              |    |    |    |         |    |
| 顯示:              | V  | V  | V  | V       | N  |
| 準則:              |    |    |    | Not Yes |    |
| <del>नरे</del> - |    |    |    |         |    |

💼 未婚者 : 選取查詢

![](_page_64_Picture_5.jpeg)

|                     | 部門    | 職稱 | 姓名  | 已未婚 | 電話             |  |  |  |  |
|---------------------|-------|----|-----|-----|----------------|--|--|--|--|
| ▶                   | 🛉 計 🔽 | 組員 | 莊寶玉 |     | (02) 2708-1122 |  |  |  |  |
|                     | 資訊    | 主任 | 楊佳碩 |     | (02) 2502-1250 |  |  |  |  |
|                     | 資訊    | 組員 | 林玉英 |     | (02) 2503-7817 |  |  |  |  |
|                     | 業務    | 組員 | 楊雅欣 |     | (02) 2601-3312 |  |  |  |  |
|                     | 業務    | 組員 | 梅欣云 |     | (03) 3368-1358 |  |  |  |  |
| *                   |       |    |     |     |                |  |  |  |  |
| 記錄: 🚺 🔹 1 🕨 🕨 🔭 之 5 |       |    |     |     |                |  |  |  |  |

#### OLE物件類型條件式

OLE物件類型的內容五花八門,也沒一個規則,有的還是圖片或音效。故其條件式只能使用:Is Null及Is Not Null,判斷是否有輸入內

![](_page_65_Figure_2.jpeg)

□ Is Not Null所篩選出的爲相片欄有內容之記錄

#### 超連結類型條件式

 □ 於查詢中,『超連結』類型可使用同『文字』類型之 條件式。

□ 篩選出『偏好網站』內含bcc (中廣) 之記錄:

| 欄位:        | 姓名 |              |  | 📑 偏好網站bcc: 選 🔳 🗖 |             |                          |                   |  |  |
|------------|----|--------------|--|------------------|-------------|--------------------------|-------------------|--|--|
| 資料表:       | 員工 | 員工           |  |                  | 姓名          | 偏好網                      | 贴                 |  |  |
| 排序:<br>题示: |    |              |  |                  | 莊寶玉         | http://news01.bcc.com.tv |                   |  |  |
| に<br>進則:   |    | Like "*hcc*" |  |                  | 林美玉         | http://news01.b          | <u>cc.com.tw/</u> |  |  |
| 或:         |    |              |  | *                |             |                          |                   |  |  |
|            |    |              |  |                  | 記錄: ◀ ◀ 1 ▶ |                          |                   |  |  |
|            |    |              |  |                  |             |                          |                   |  |  |

![](_page_67_Picture_0.jpeg)

## □較特殊的是,而『超連結』類型之資料 尾部會多加入一個使用者看不到的"#" 號。

□之作用在篩選『E-Mail』欄尾部為 "tw#"之記錄(尾部之#是看不到的)

#### 超連結類型條件式

![](_page_68_Figure_1.jpeg)

## 超連結類型條件式

- 由於,於尾部有這個看不到的"#"號, 故以Like進行比對時,尾部仍得加上\* 或?通用字元,如將準則設定為:
  - Like "\*.tw\*"
  - Like "\*.tw?"
- □ 均表要篩選『E-Mail』欄含".tw"之記 錄。